# Rédiger une recette

Avec LibreOffice Writer

# Ouvrir LibreOffice Writer

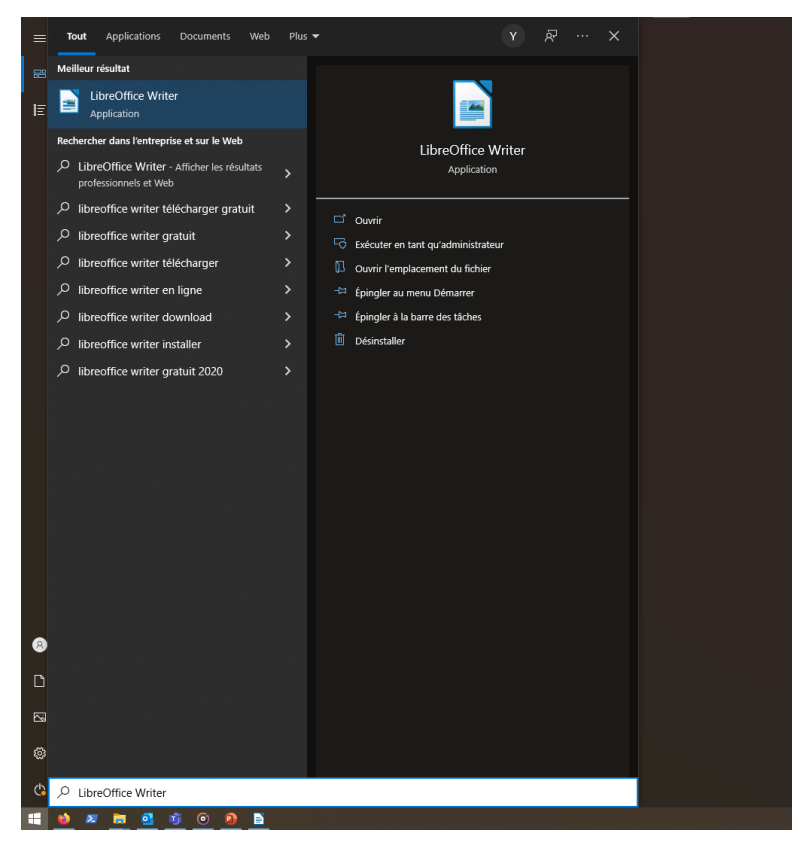

Cliquer sur le menu démarrer et écrire au clavier « LibreOffice Writer »

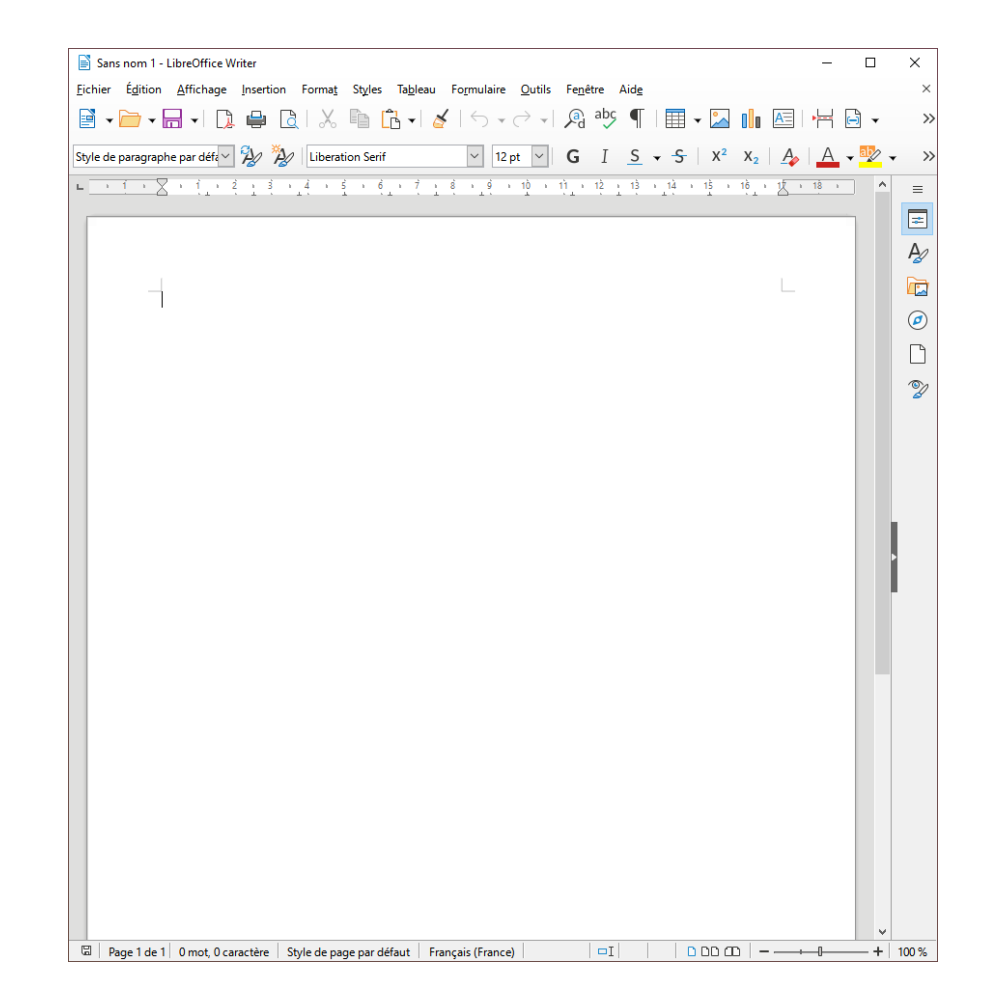

#### Saisir le texte de la recette

| Sans nom 1 - LibreOffice Writer -                                                                                                    |       | ×      |
|----------------------------------------------------------------------------------------------------|-------|--------|
| <u>Eichier Éd</u> ition <u>Affichage</u> Insertion Forma <u>t</u> Styles Ta <u>b</u> leau Fo <u>r</u> mulaire <u>O</u> utils Fe <u>n</u> être Aid <u>e</u>                           |       | ×      |
|                                                                                                    |       | >>     |
| Style de paragraphe par défa 🎾 🎉 Liberation Serif 🔍 12 pt 🗸 G I <u>S</u> 🗸 -S X <sup>2</sup> X <sub>2</sub> 🗛 🗛                                                                      | - aby | • »    |
| ■ · · · · × × · · · · · · · · · · · · ·                                                                                                    | ^     | =      |
|                                                                                                    |       | =      |
|                                                                                                    |       | A      |
|                                                                                                    |       |        |
| Ingrédients                                                                                                    |       | Ø      |
| Pour 4 personnes                                                                                                    |       | ß      |
| 50 g de sucre de canne                                                                                                    |       |        |
| 8 spèculoos<br>40 g de beurre                                                                                                    |       | 2      |
| Préparation<br>5 hourse avant la réalication du dessert, faites décongeler les fruits rouges dans le réfigiérateur                                                                   |       |        |
| Préchauffez le four à 180°C (th. 6).                                                                                                    |       |        |
| Tapissez chaque godet en aluminium d'une feuille de papier sulfurisé. Répartissez les fruits rouges<br>dessus. Saupoudrez dessus la moitié du sucre de canne.                        |       |        |
| Dans un bol, émiettez les spéculoos avec le beure préalablement coupé en dés. Ajoutez le reste du                                                                                    |       |        |
| sucre de canne. Amaigamez le tout. Réparussez cette poudre sur les truits rouges.<br>Fermez les papillotes comme s'il s'agissait d'aumônières, maintenez-les fermées avec du raphia. |       |        |
| Disposez-les délicatement sur une plaque. Enfournez 10 minnutes.                                                                                                    |       |        |
|                                                                                                    |       | •      |
|                                                                                                    |       |        |
|                                                                                                    |       |        |
|                                                                                                    |       |        |
|                                                                                                    |       |        |
|                                                                                                    |       |        |
|                                                                                                    |       |        |
|                                                                                                    |       |        |
|                                                                                                    |       |        |
|                                                                                                    |       |        |
|                                                                                                    |       |        |
|                                                                                                    |       |        |
|                                                                                                    | ×     | 100.01 |
| 🖬   Page I de I   122 mots, 772 caractères   Style de page par défaut   Français (France)   🔤 🗆 🖂 🗖 🖂 🖂 🗖 — — — — — — — — — — — — — — — — — —                                        | +     | 100 %  |

Quelques liens utiles :

- <u>Utiliser le clavier</u>
- <u>Mémo des caractères spéciaux</u>
- <u>Les règles de typographie</u>

# Corriger les fautes

Les fautes d'orthographe sont signalées par une petite vague rouge sous le mot concerné.

On peut soit corriger soi-même la faute, ou faire clic-droit sur le mot pour utiliser une suggestion de correction, en cliquant gauche dessus.

5 heures avant la réalisation du dessert, faites décongeler les fruits rouges dans le réfrigérateur. Préchauffez le four à 180°C (th. 6).

Tapissez chaque godet en aluminium d'une feuille de papier sulfurisé. Répartissez les fruits rouges dessus. Saupoudrez dessus la moitié du sucre de canne.

Dans un bol, émiettez les spéculoos avec le beurre préalablement coupé en dés. Ajoutez le reste du sucre de canne. Amalgamez le tout. Répartissez cette poudre sur les fruits rouges.

Fermez les papillotes comme s'il s'agissait d'aumônières, maintenez-les fermées avec du raphia. Disposez-les délicatement sur une plaque. Enfournez 10 minnutes,

|     | minutes                                                                                   |        |
|-----|-------------------------------------------------------------------------------------------|--------|
| ab, | <u>Ig</u> norer<br>Tout ignorer<br>Ajouter au <u>D</u> ictionnaire<br><u>O</u> rthographe |        |
|     | <u>T</u> oujours corriger automatiquement en<br>Options d' <u>A</u> utoCorrection         | ۲      |
|     | Définir la langue de la sélection<br>Définir la langue pour le paragraphe                 | ۲<br>۲ |

# 1. Mise en forme

### 1.1. Mettre en forme manuellement

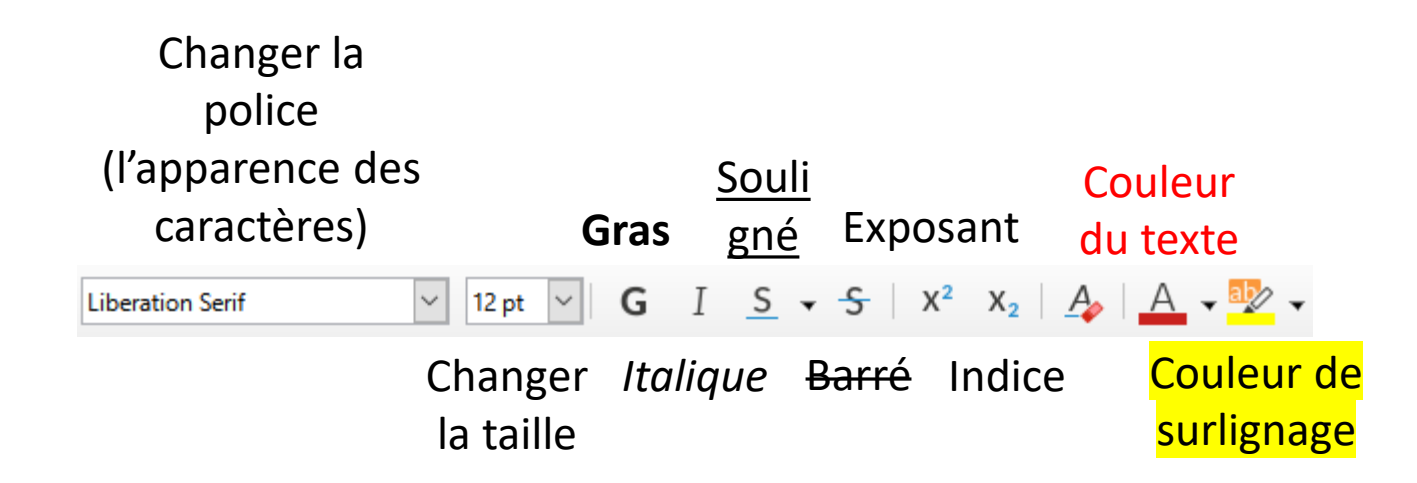

- 1. Sélectionner le texte à mettre en forme
- 2. Changer une option de cette barre d'outil

Toutes ces modifications, et bien plus encore, sont accessibles via le menu « Format »

#### 1.2. Utiliser des styles prédéfinis Le style « Titre principal »

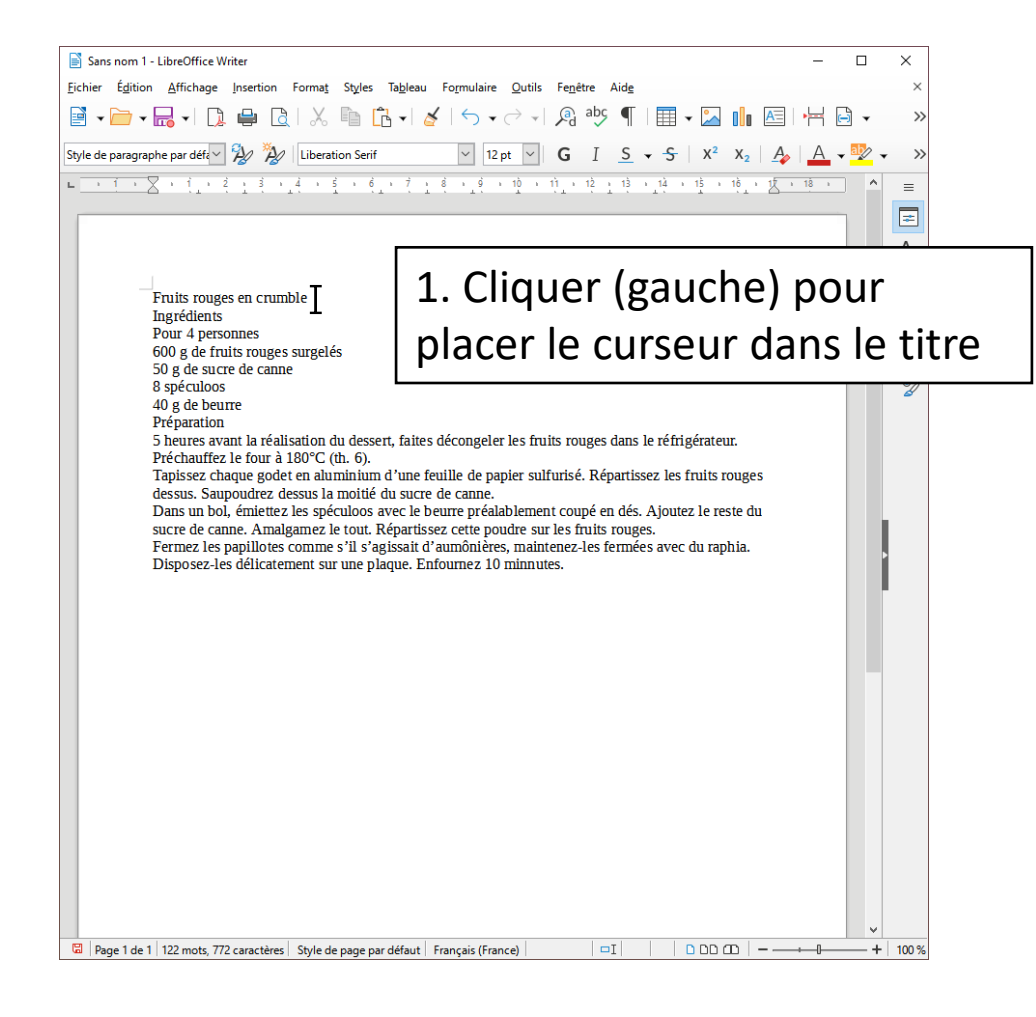

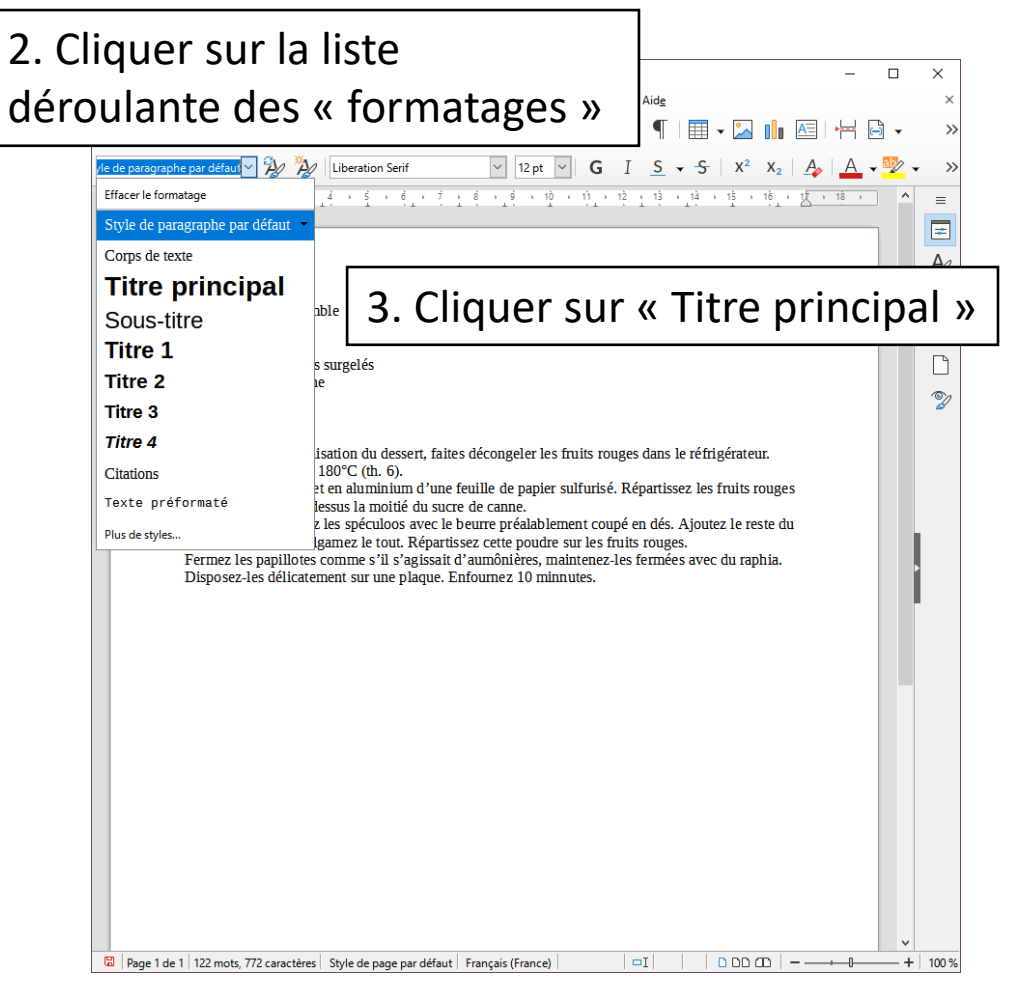

#### 1.2. Utiliser des styles prédéfinis Le style « Titre principal »

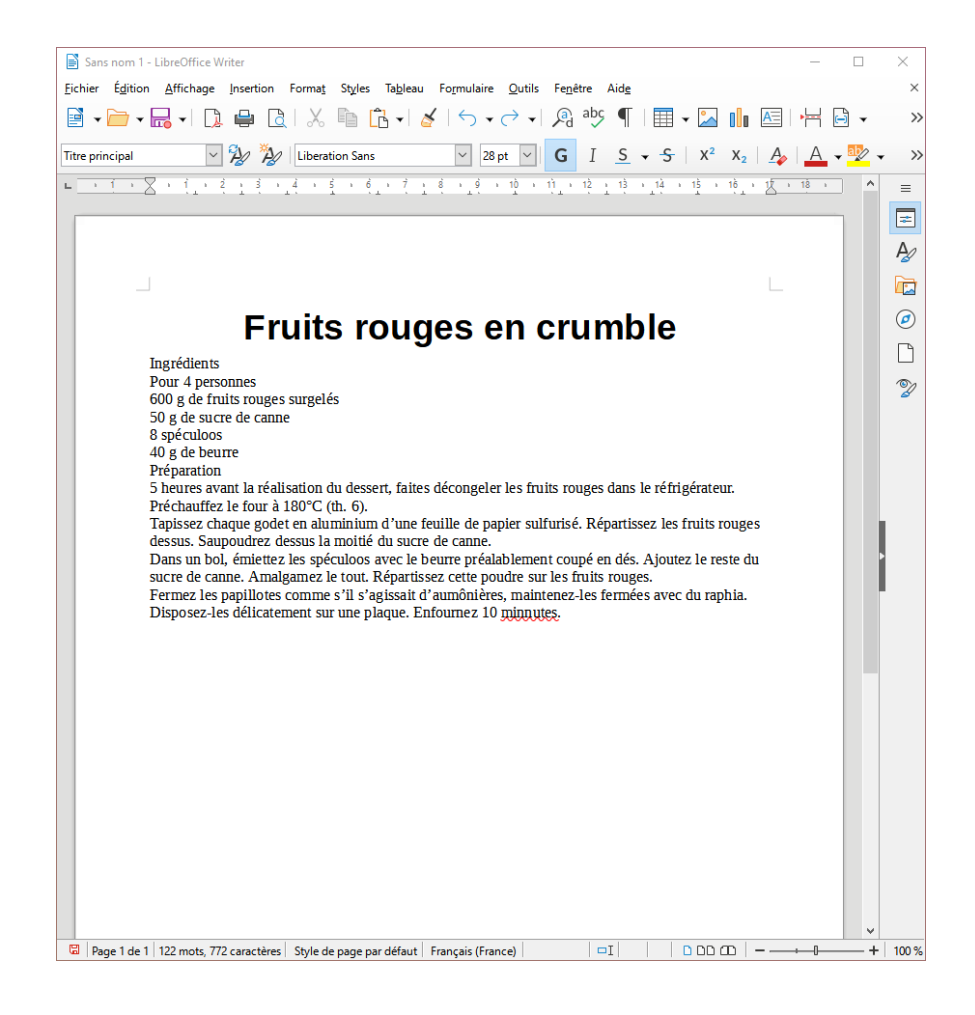

Le formatage par défaut change la police, augmente la taille à 28, met le texte en gras et au centre.

#### 1.2. Utiliser des styles prédéfinis Le style « Titre 1 »

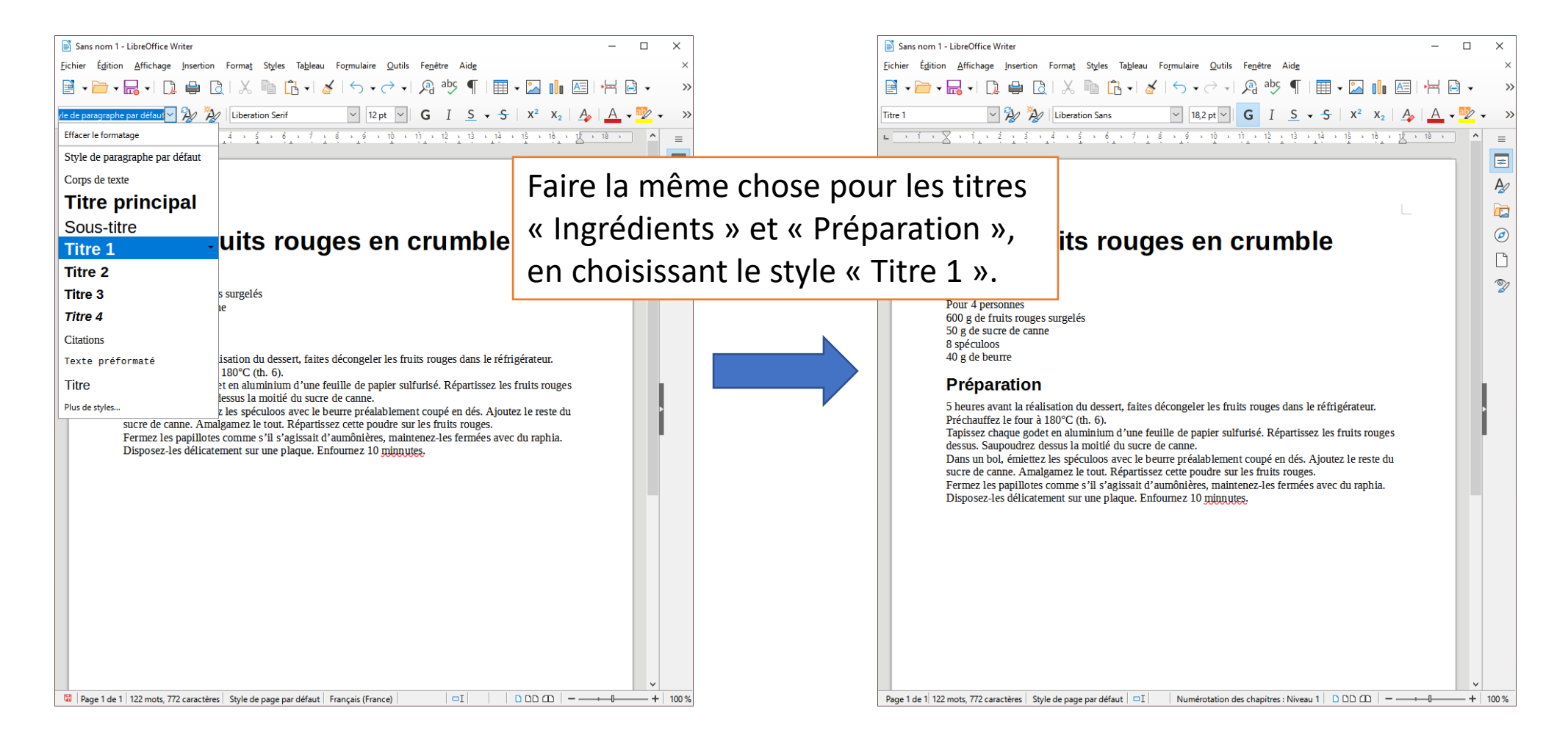

### 1.3. Mettre du texte en italique

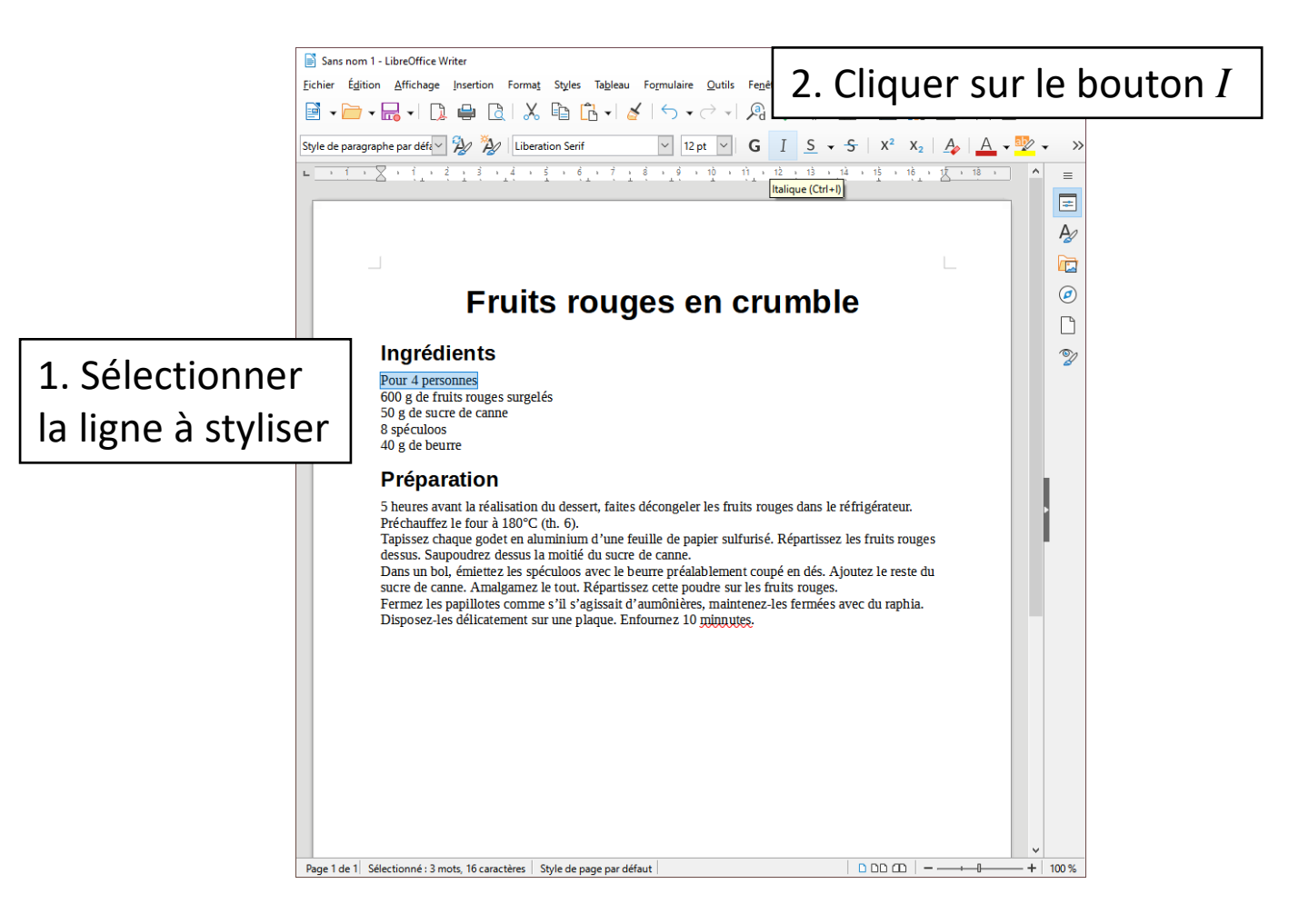

# 1.4. Utiliser une liste à puce

2. Cliquer sur le bouton « liste » de son choix

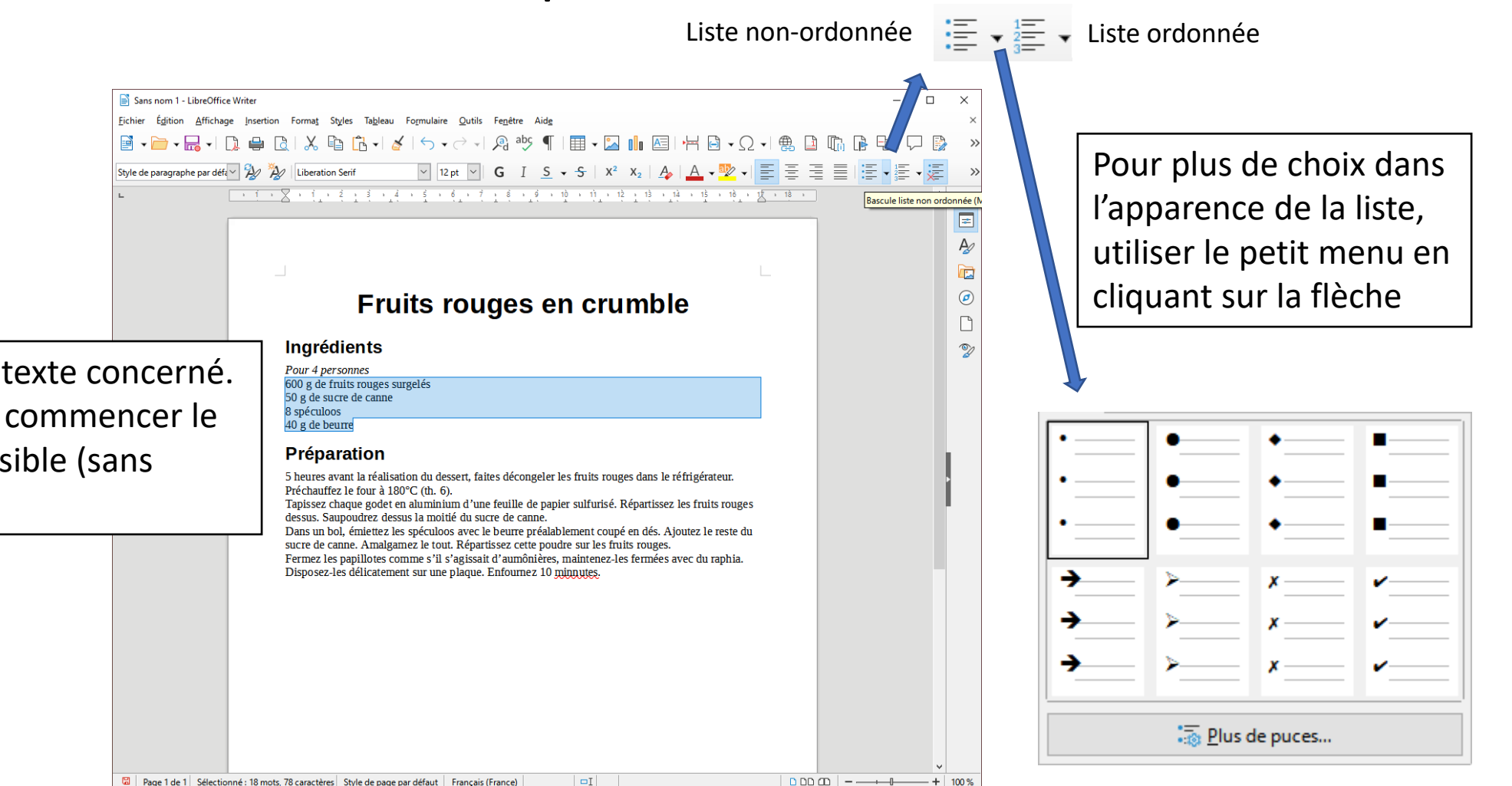

1. Sélectionner le texte concerné. Chaque ligne doit commencer le plus à gauche possible (sans espace).

# 1.4. Utiliser une liste à puce

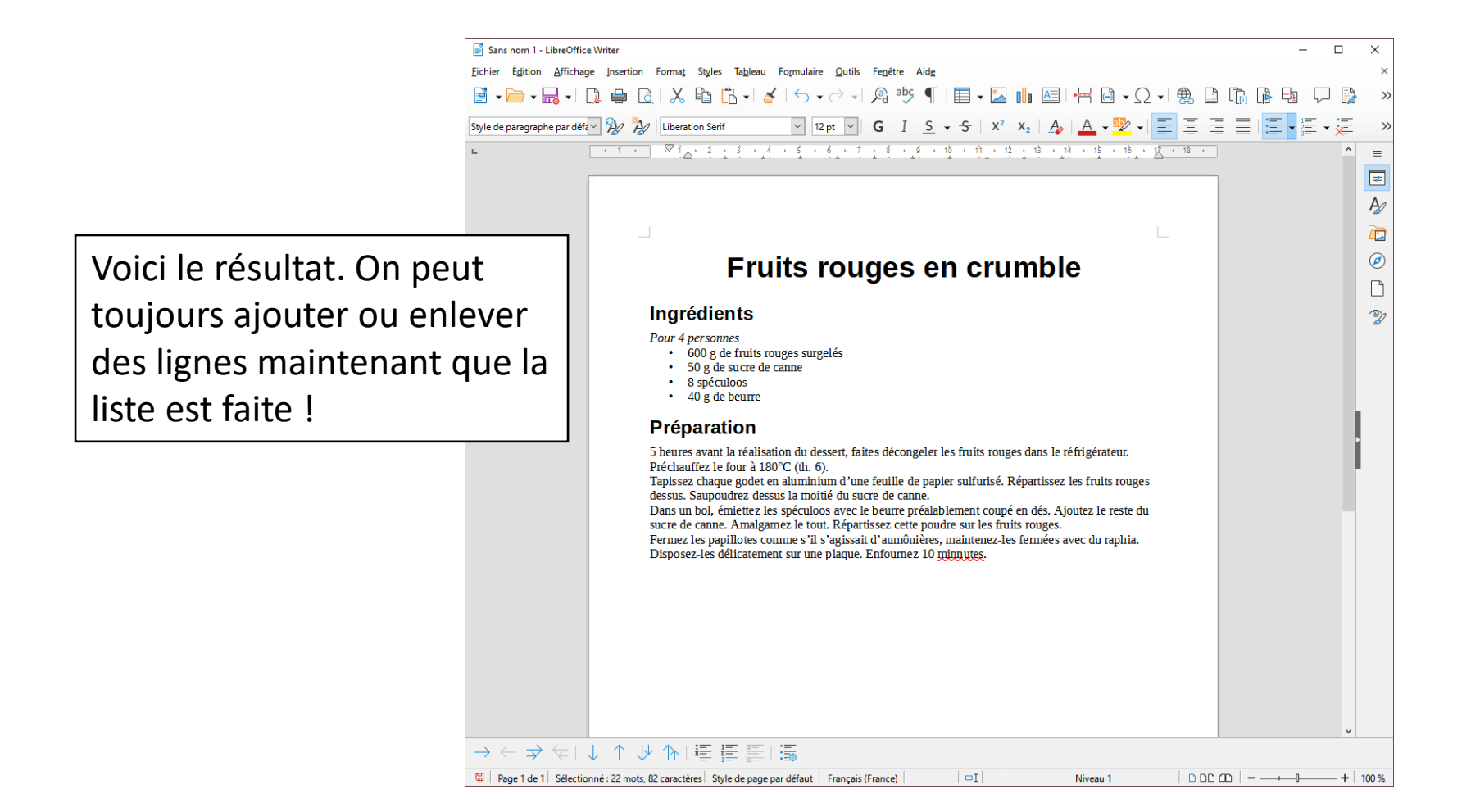

### 1.5. Justifier le texte

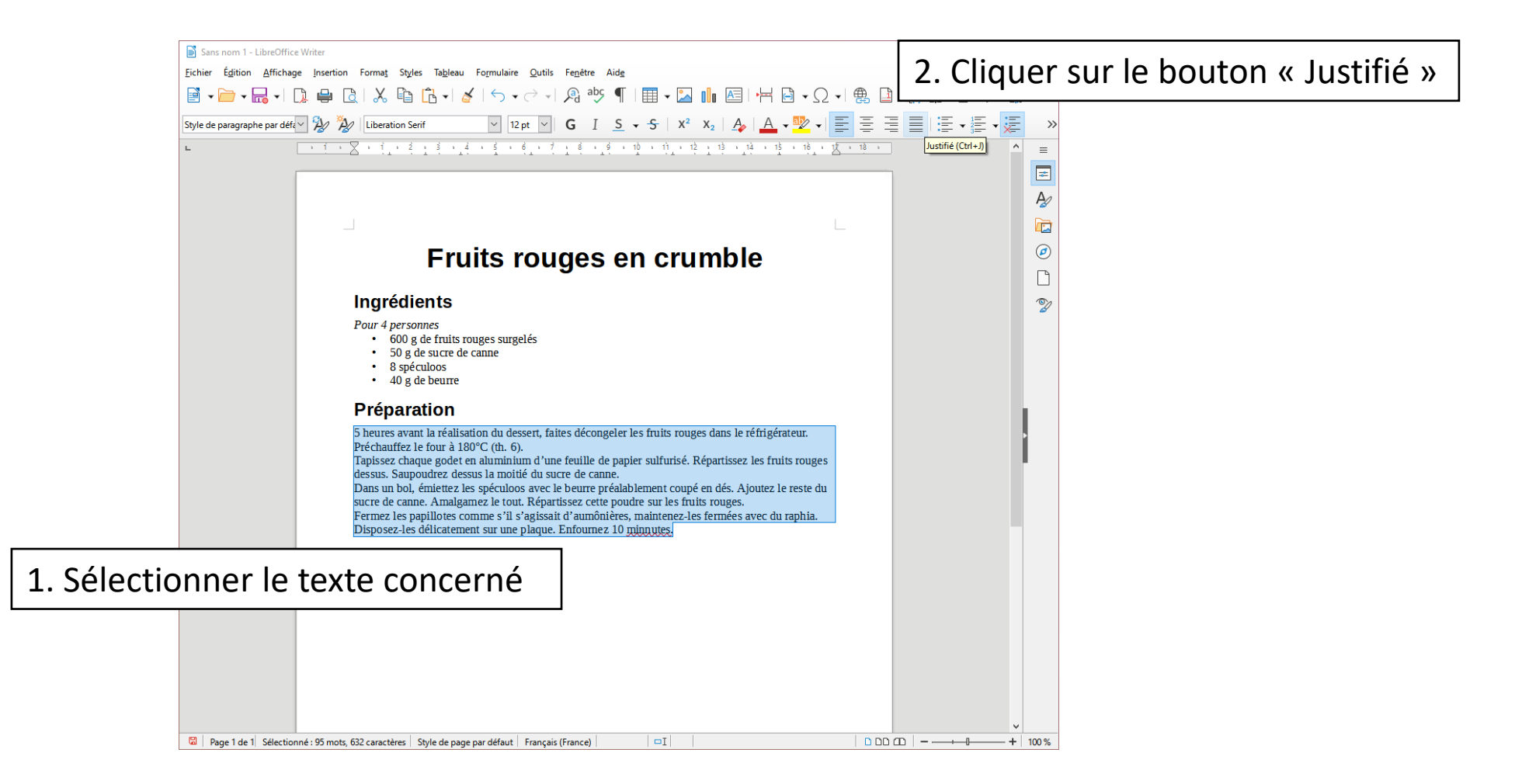

### 1.6. Espacer les paragraphes

#### En sautant manuellement des lignes entre chaque paragraphe

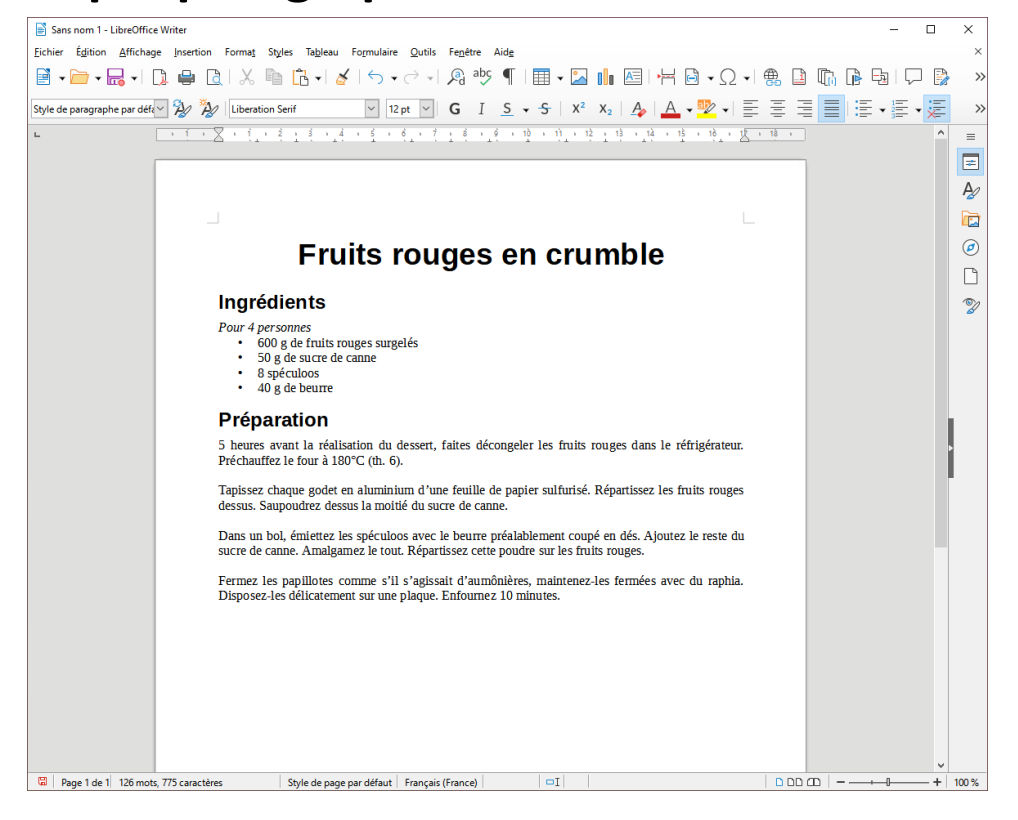

#### En utilisant l'outil « Augmenter l'espace entre les paragraphes » après avoir sélectionné les paragraphes

=1

| Sans nom 1 - Libreoffice Writer                                                                                                    |       | - 0      | ×        |        |
|----------------------------------------------------------------------------------------------------|-------|----------|----------|--------|
| Fichier Édition Affichage Insertion Format Styles Tableau Formulaire Outils Fenêtre Aide                                                                                                    |       | -        | ×        | $\sum$ |
| <b>፼</b> • <b>`</b> • <b>□</b> • <b>□</b> • <b>□</b> • <b>∠</b>   <b>∠</b> • <b>↓</b> • <b>↓</b> • | 1 🕼 📭 | Ð. 🖓     |          |        |
| Style de paragraphe par déf 🖓 🎘 Liberation Serif 🛛 🗸 12 pt 🕤 🖌 G I S 🗸 S X 2 X 2 🗛 🗛 📲 🐺                                                                                                    |       | • = • ;= |          | 1      |
| L (1, 2, 1, 2, 1, 2, 1, 2, 1, 2, 1, 2, 1, 2, 1, 2, 1, 2, 1, 2, 1, 2, 1, 2, 1, 2, 1, 2, 1, 1, 1, 1, 1, 1, 1, 1, 1, 1, 1, 1, 1,                                                                                                    |       | ^        | V        | /      |
|                                                                                                    | 7     |          | =        |        |
|                                                                                                    |       |          | A        |        |
|                                                                                                    |       |          | <b>E</b> |        |
| Fruits rouges en crumble                                                                                                    |       |          | Ø        |        |
| i fuito rougoo en orambio                                                                                                    |       |          |          |        |
| Ingrédients                                                                                                    |       |          | 2        |        |
| Pour 4 personnes<br>• 600 g de fuits rouges surgelés                                                                                                    |       |          |          |        |
| • 50 g de sucr de canne                                                                                                    |       |          |          |        |
| <ul> <li>a spectnows</li> <li>40 g de beurre</li> </ul>                                                                                                    |       |          |          |        |
| Préparation                                                                                                    |       |          |          |        |
| 5 heures avant la réalisation du dessert, faites décongeler les fruits rouges dans le réfrigérateur.<br>Préchauffez le four à 180°C (th. 6).                                                                                                    |       |          | •        |        |
| Tapissez chaque godet en aluminium d'une feuille de papier sulfurisé. Répartissez les fruits rouges<br>dessus. Saupoudrez dessus la moitié du sucre de canne.                                                                                                    |       |          |          |        |
| Dans un bol, émiettez les spéculoos avec le beurre préalablement coupé en dés. Ajoutez le reste du<br>sucre de canne. Amalgamez le tout. Répartissez cette poudre sur les fruits rouges.                                                                                                    |       |          |          |        |
| Fermez les papillotes comme s'il s'agissait d'aumônières, maintenez-les fermées avec du raphia.<br>Disposez-les délicatement sur une plaque. Enformez 10 minutes                                                                                                    |       |          |          |        |
| Suppose to delidering on the participation of the model of animator                                                                                                    |       |          |          |        |
|                                                                                                    |       |          |          |        |
|                                                                                                    |       |          |          |        |
|                                                                                                    |       |          |          |        |
|                                                                                                    |       |          |          |        |
|                                                                                                    |       |          |          |        |
|                                                                                                    |       | ~        |          |        |
| 🖼   Page 1 de 1  126 mots, 775 caractères   Style de page par défaut   Français (France)   🗆 🛛 🗠                                                                                                    | o ao  | ++       | 100 %    |        |

# 2. Insérer une image

#### 2.1. Rechercher une image Ouvrir le navigateur et faire une recherche

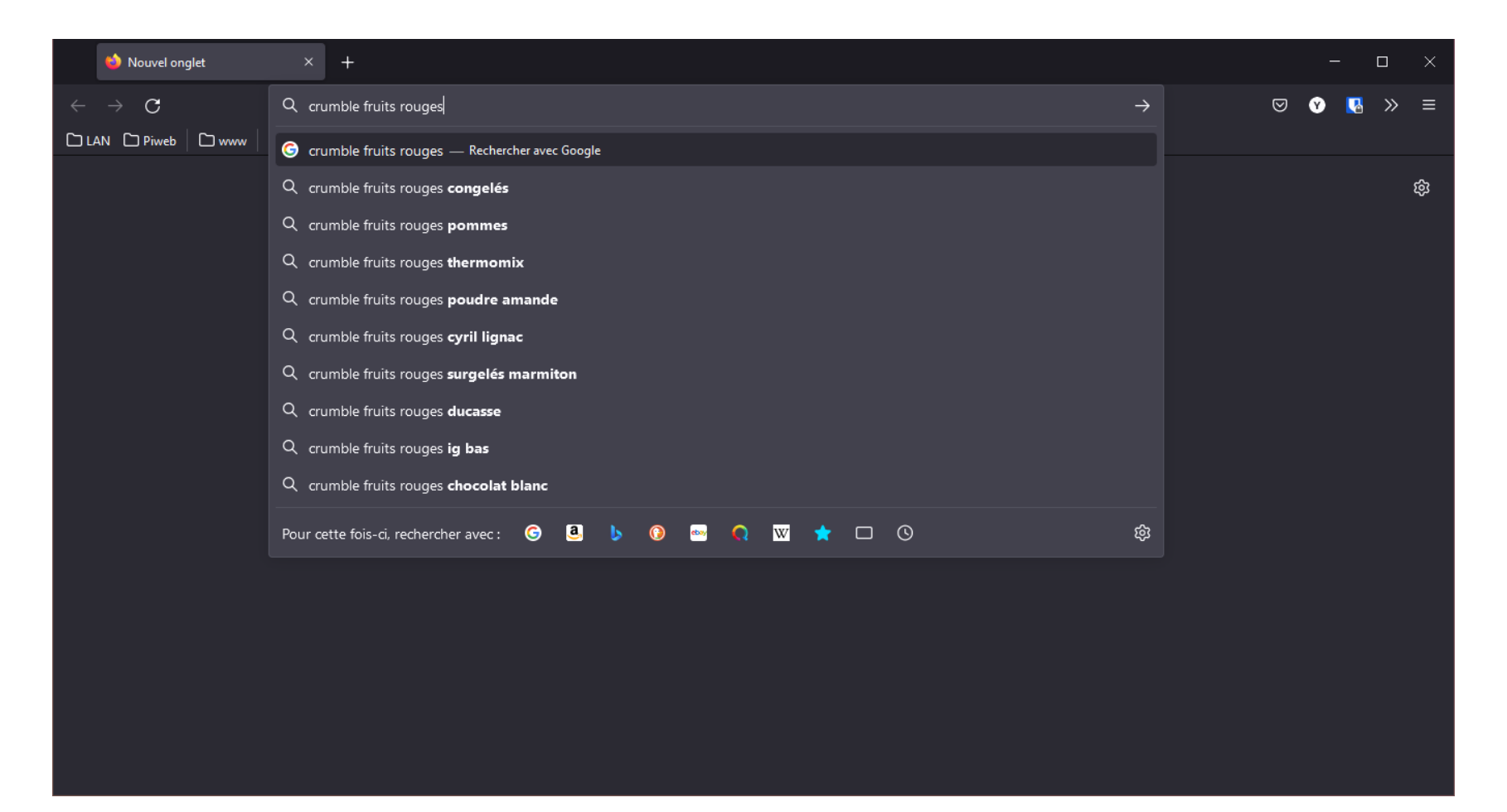

#### 2.1. Rechercher une image Dans la page de résultats, cliquer sur « Images »

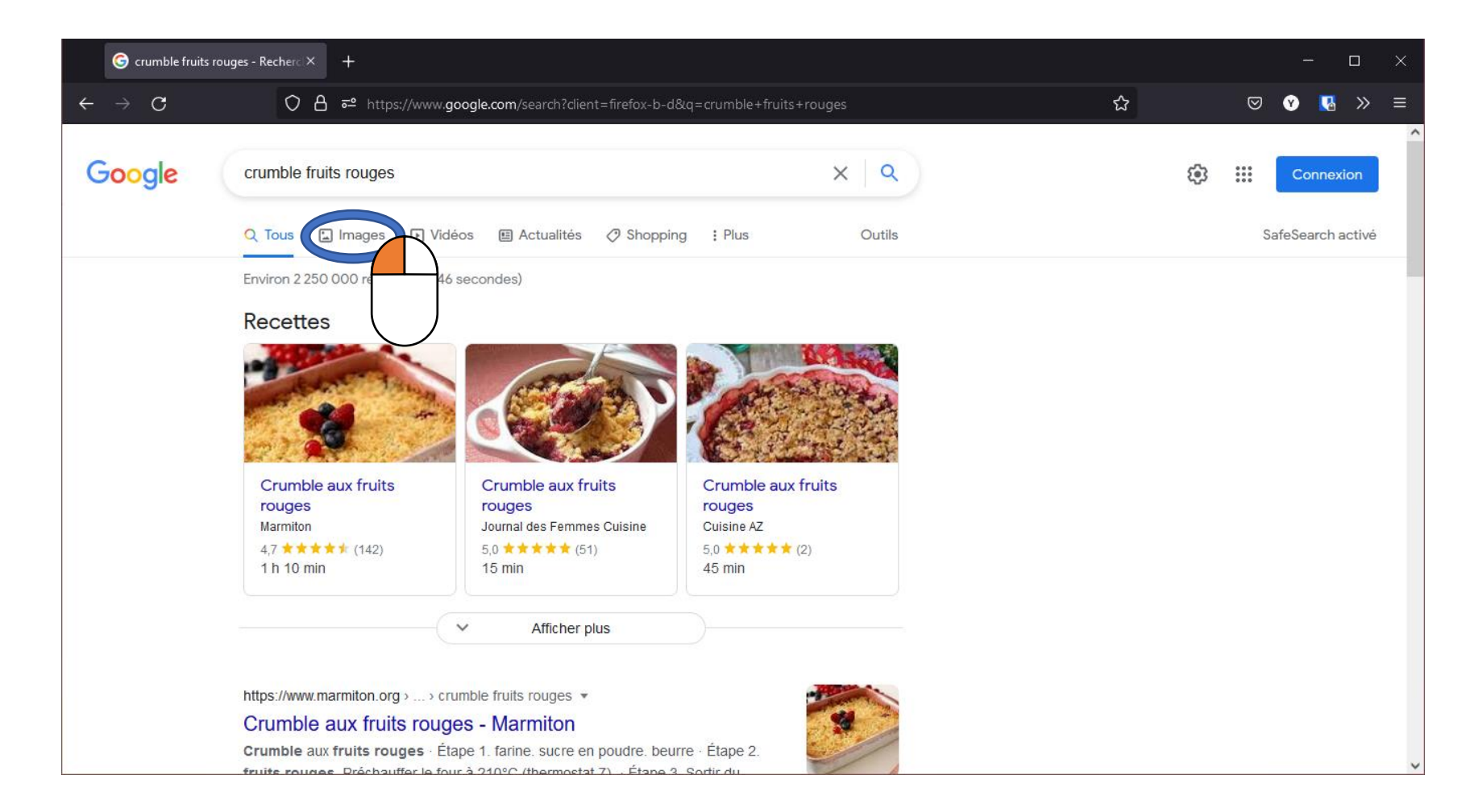

#### 2.1. Rechercher une image Parmi tous ces résultats, cliquer sur celui choisi

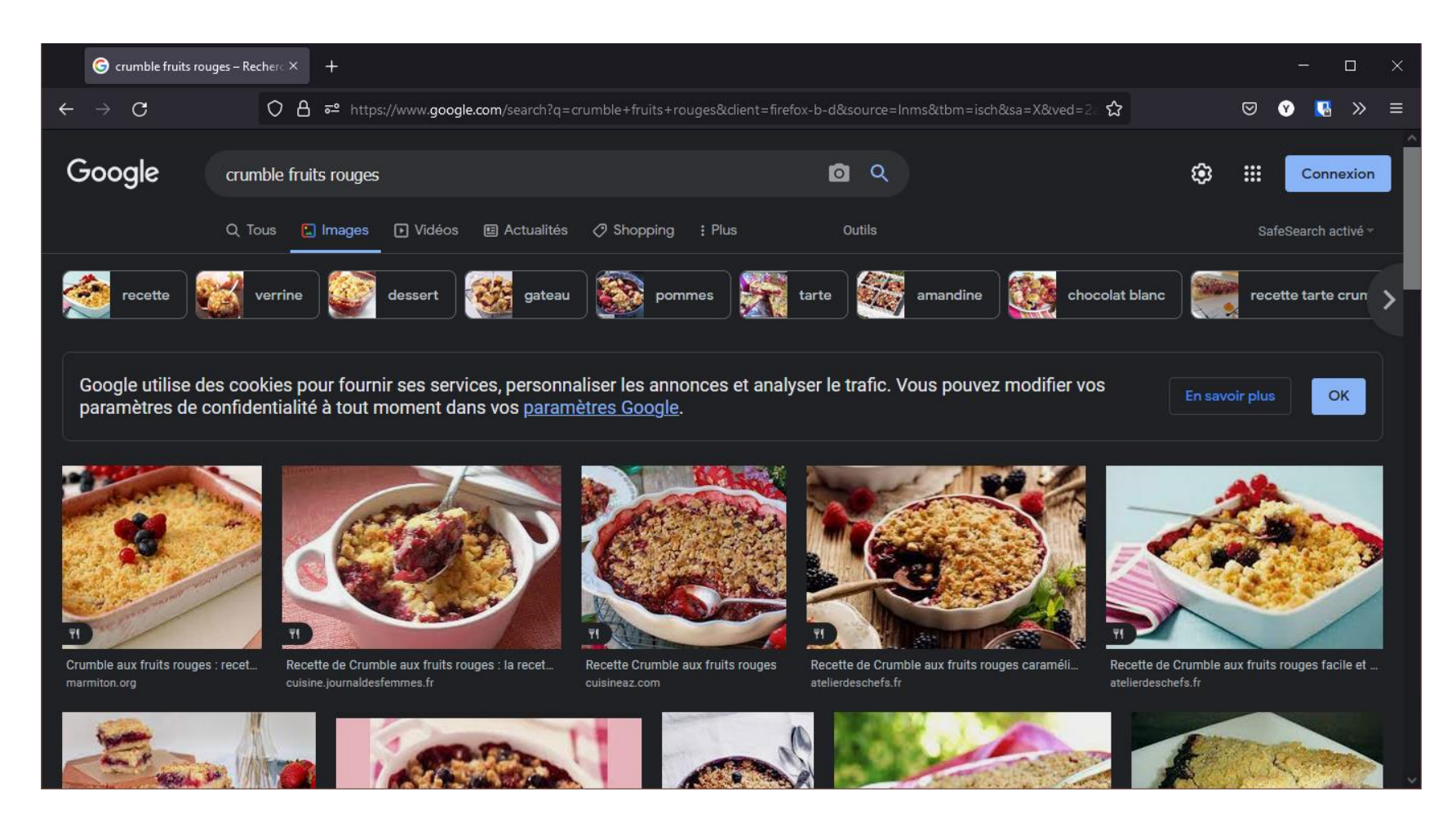

#### 2.1. Rechercher une image L'image s'affiche en grand dans un panneau latéral

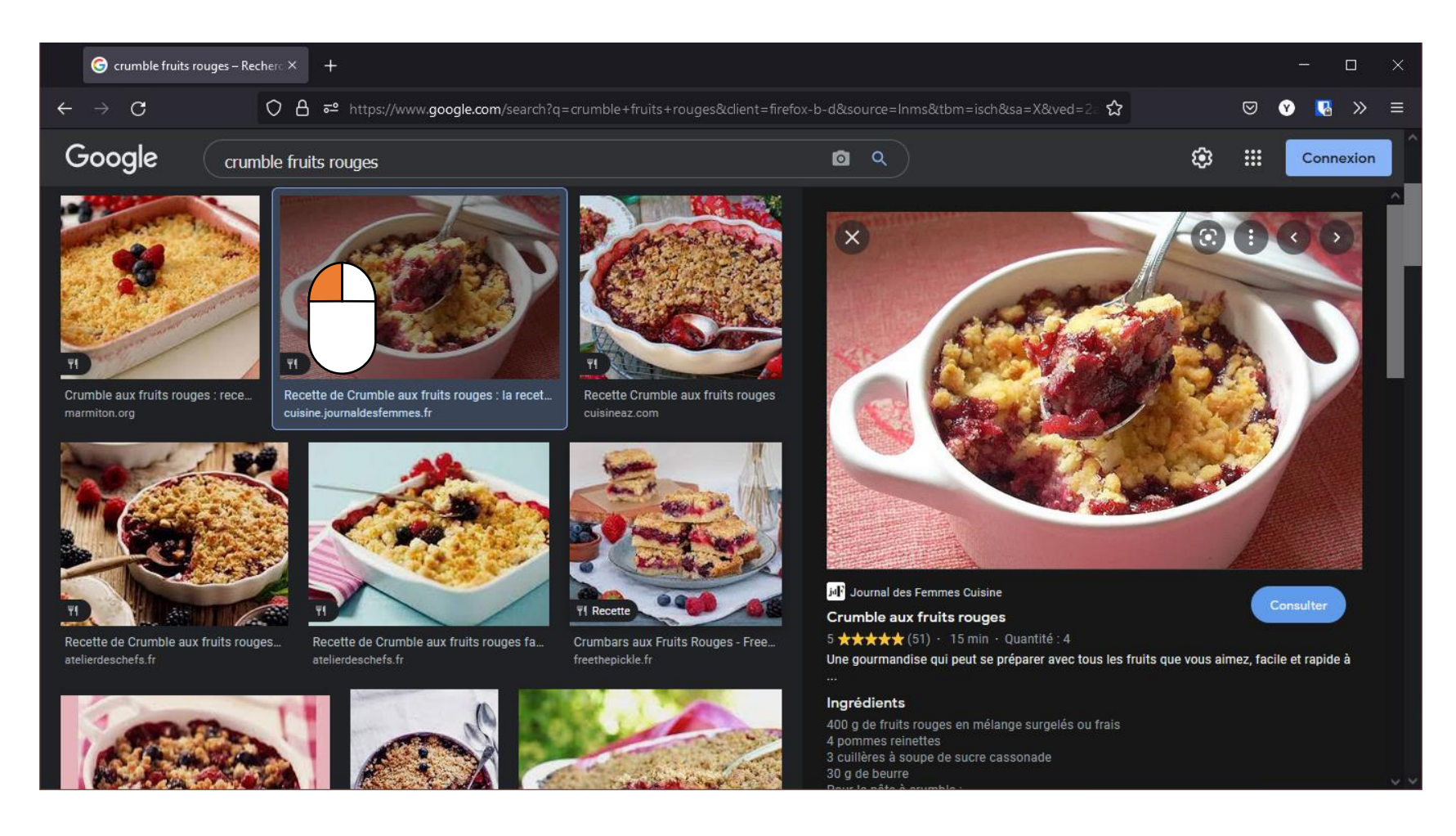

#### 2.2. Enregistrer l'image Faire un clic droit et choisir « Enregistrer l'image sous… »

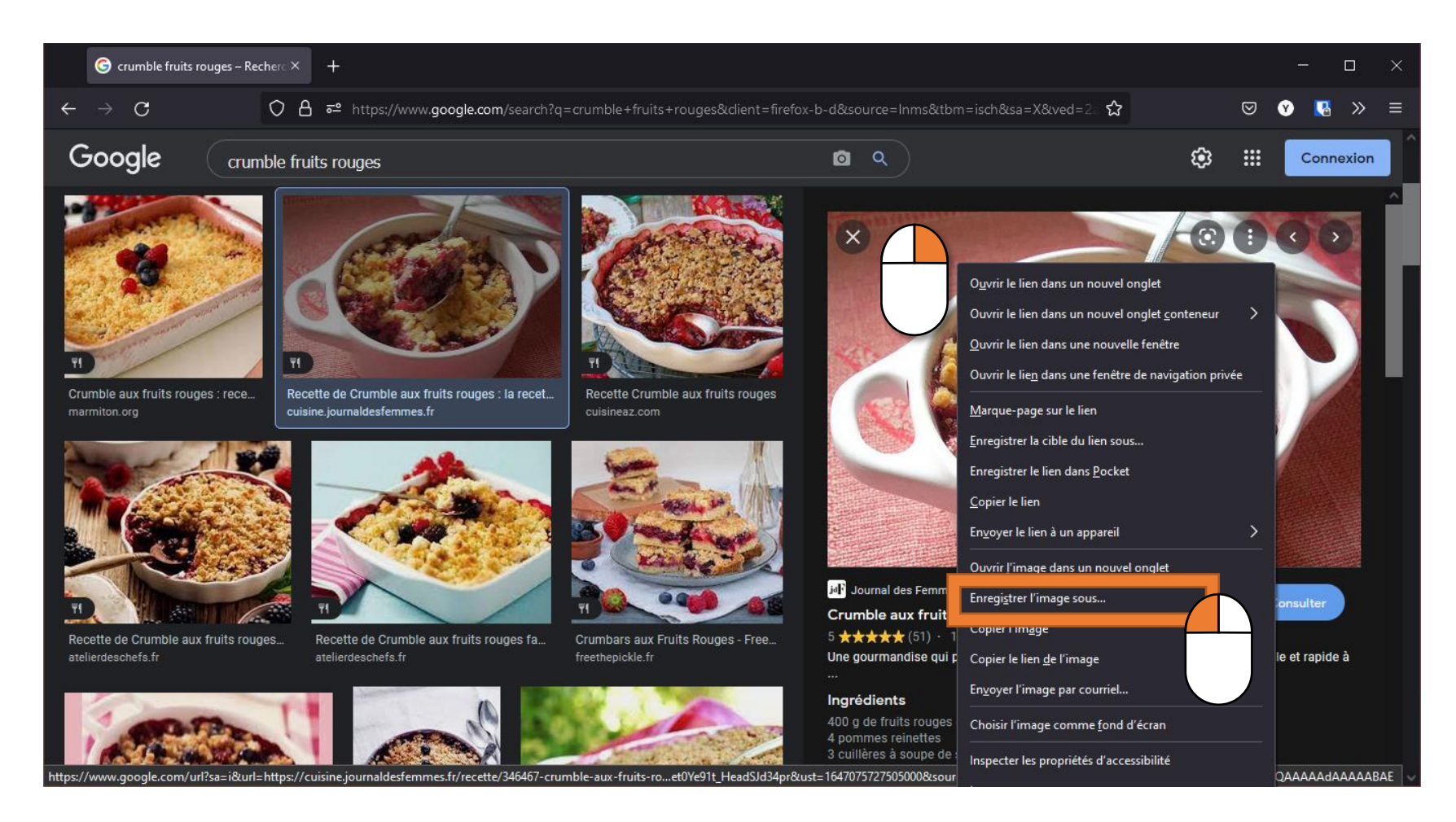

#### 2.2. Enregistrer l'image Enregistrer l'image sur l'ordinateur

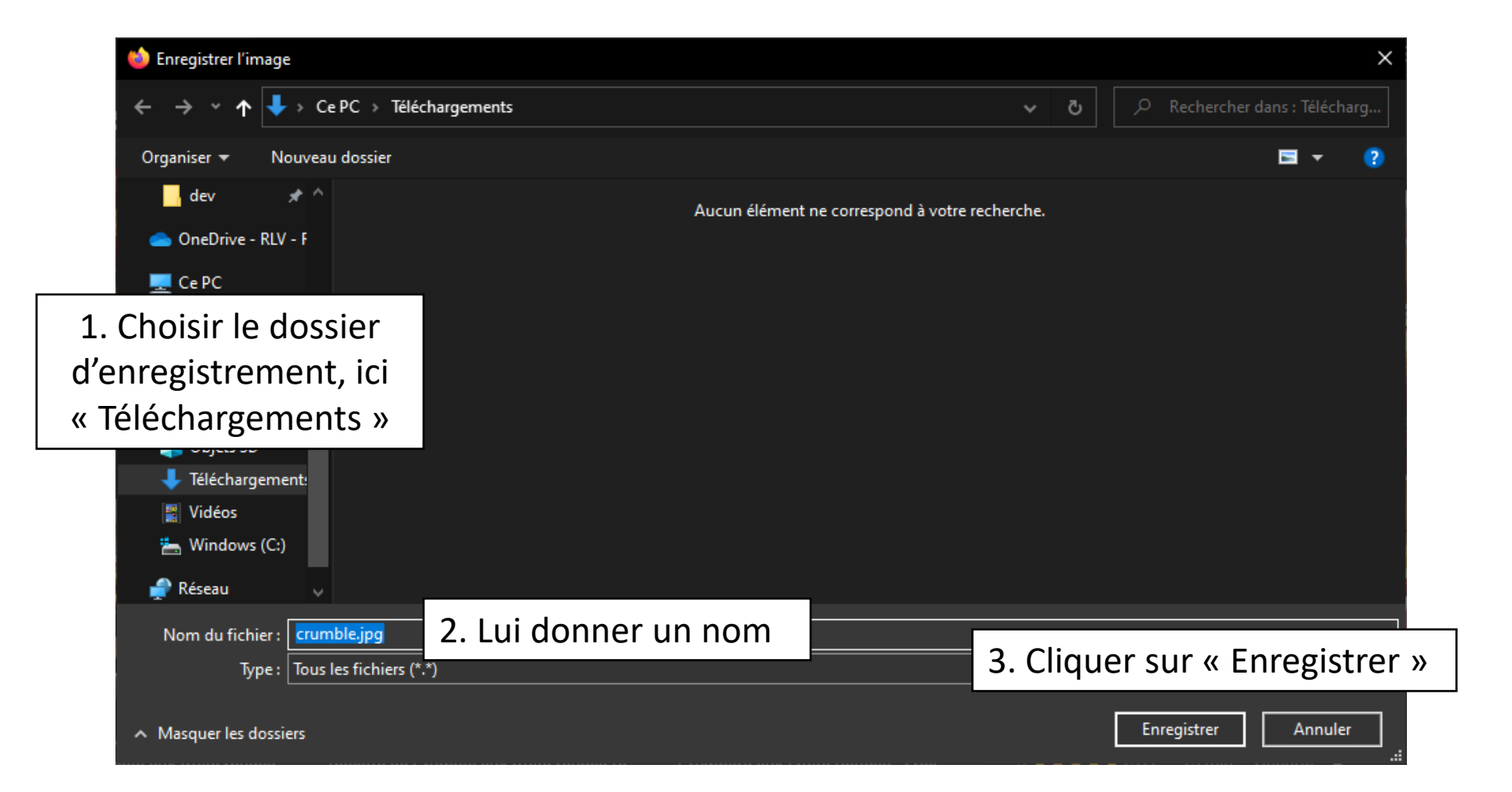

#### 2.3. Insérer l'image Dans LibreOffice Writer, aller dans le menu « Insertion » et cliquer sur « Image... »

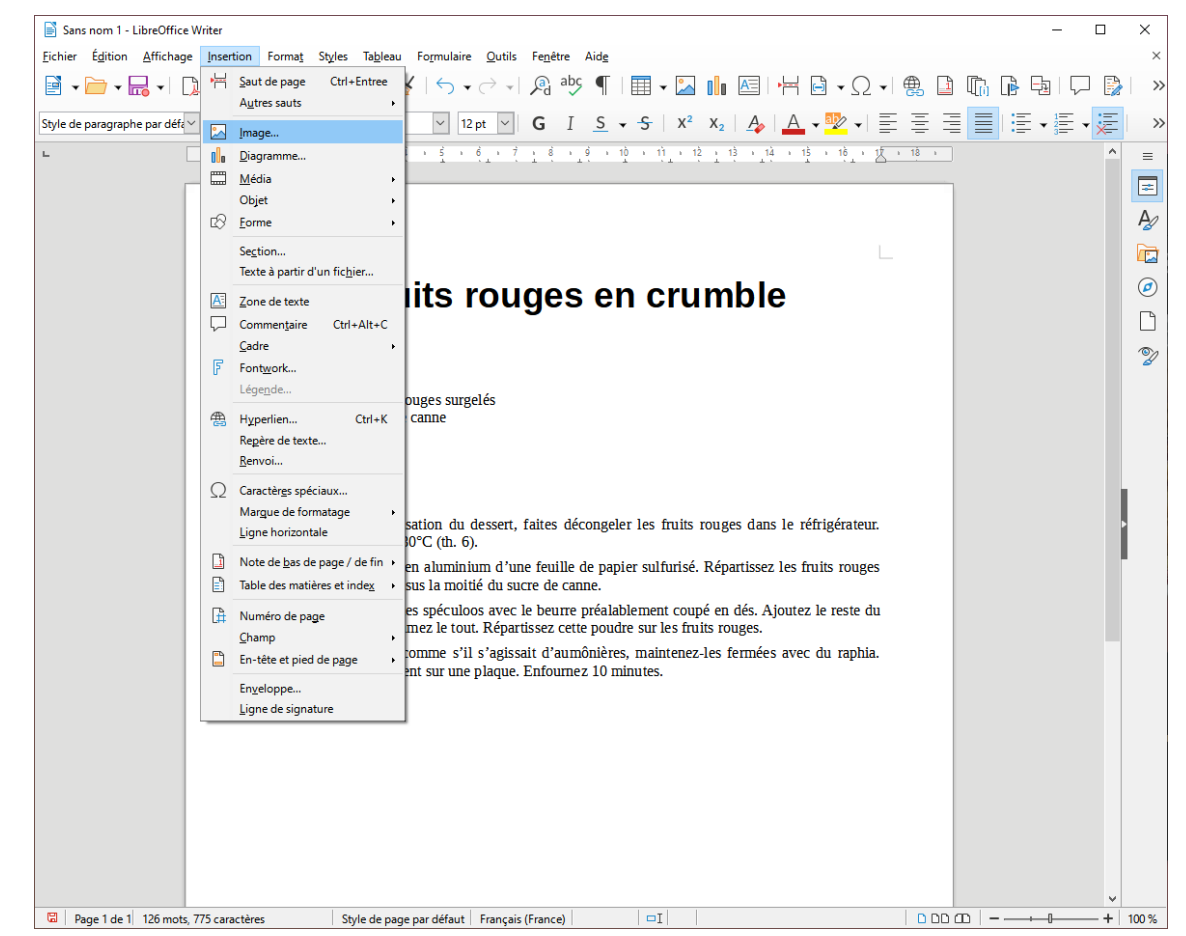

#### 2.3. Insérer l'image Choisir l'image dans l'explorateur

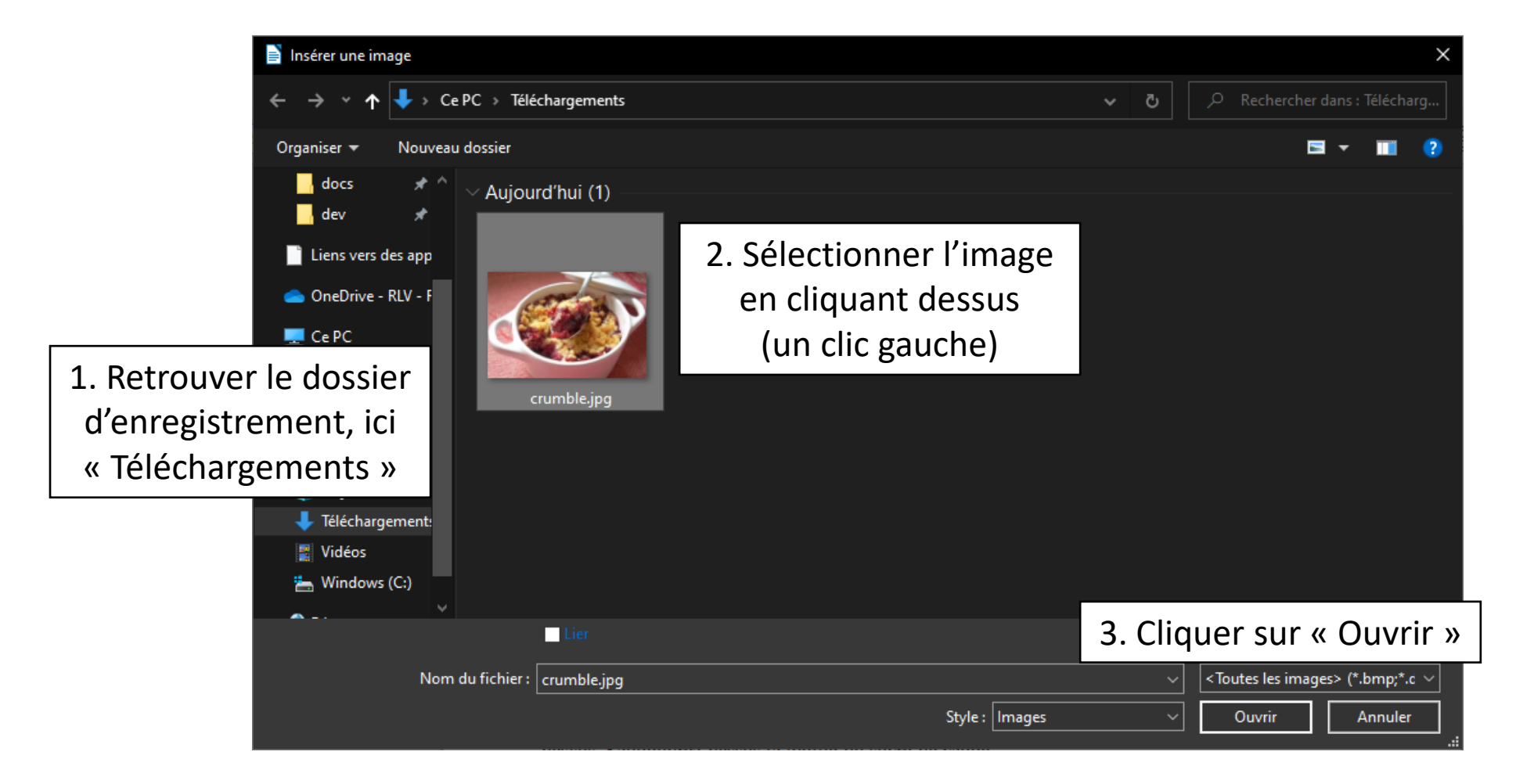

#### 2.4. Redimensionner l'image Déplacer les coins de l'image pour la réduire

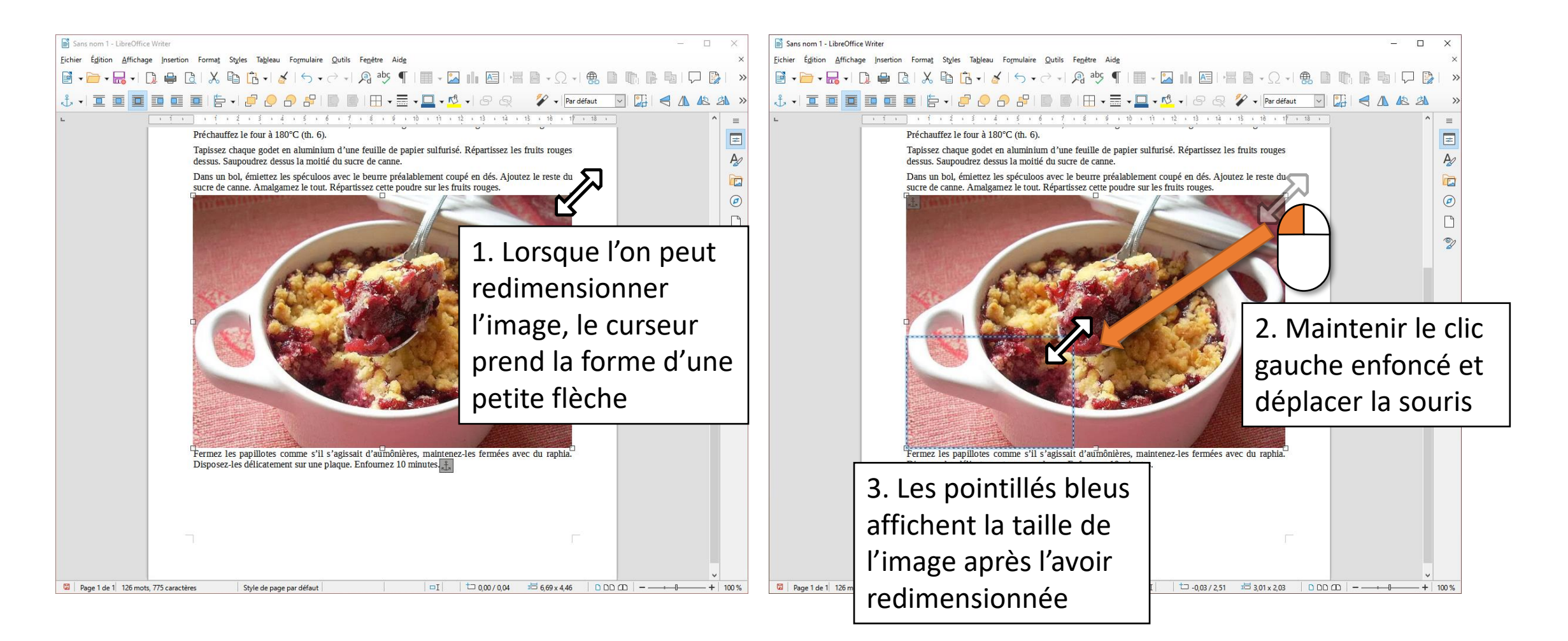

# 2.5. Déplacer l'image

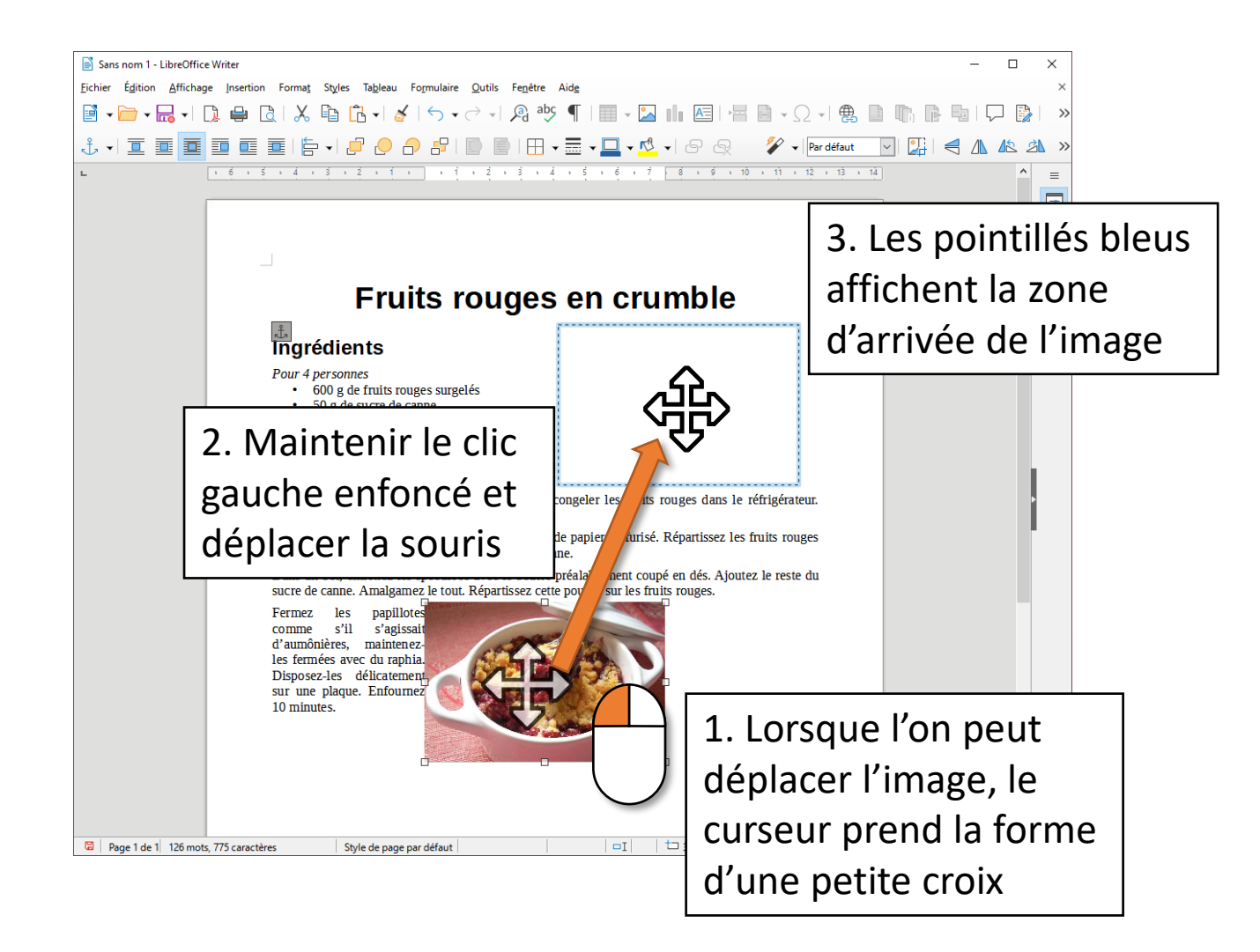

# 2.5. Déplacer l'image

III III III

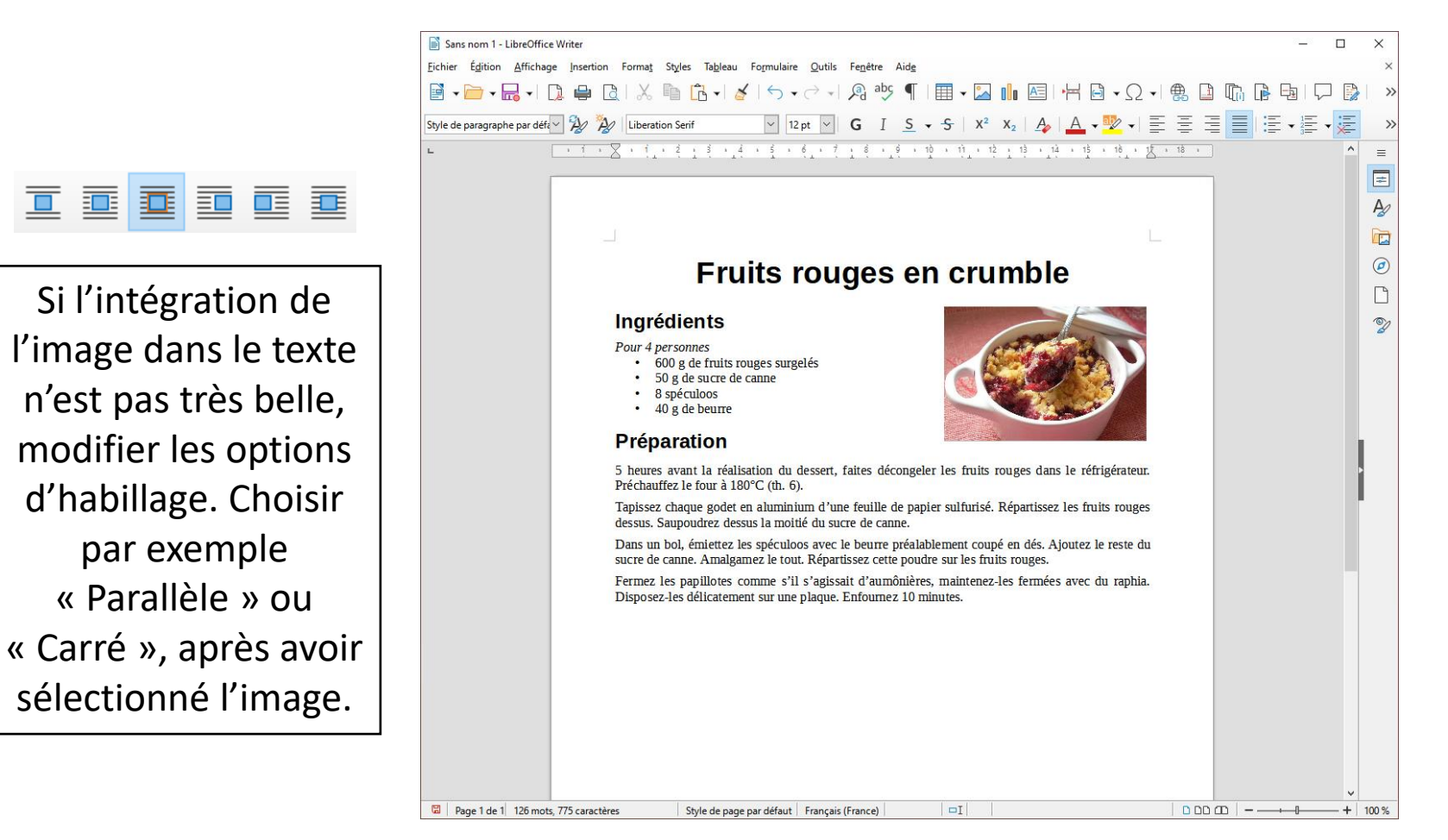

# 3. Enregistrer et exporter

#### 3.1. Enregistrer le document éditable Aller dans le menu « Fichier » et choisir « Enregistrer »

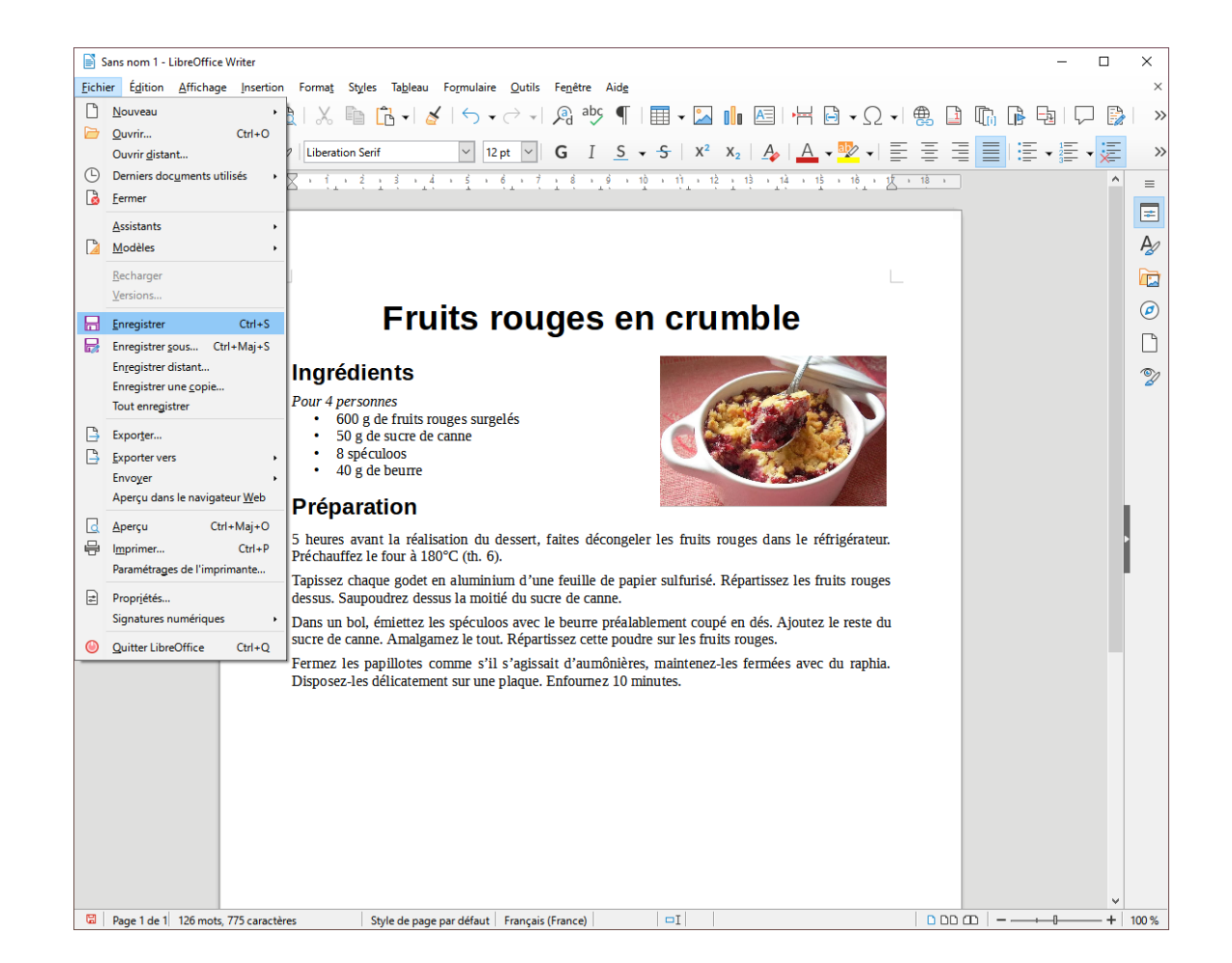

#### 3.1. Enregistrer Choisir un emplacement et un nom

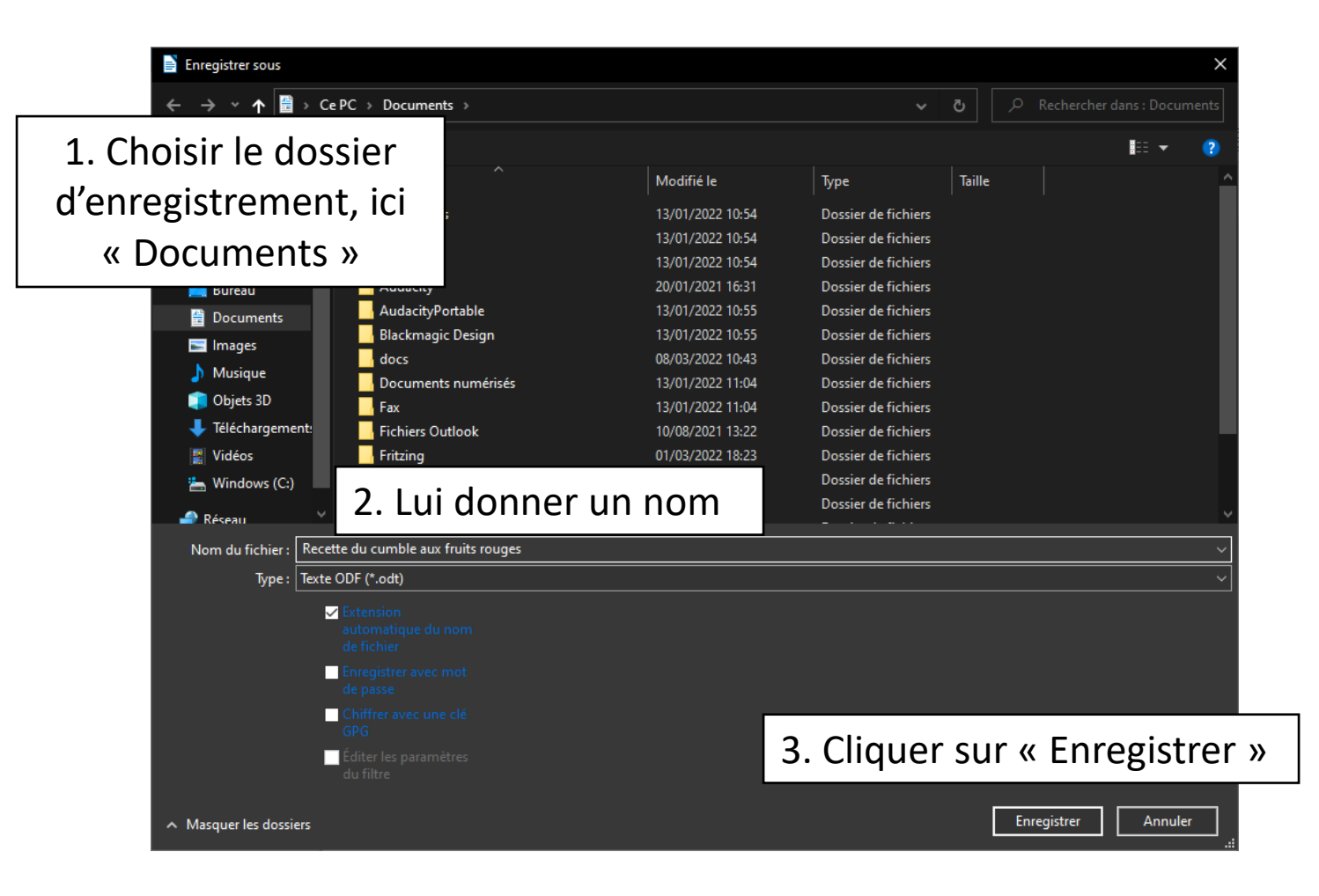

#### 3.1. Voici le document enregistré !

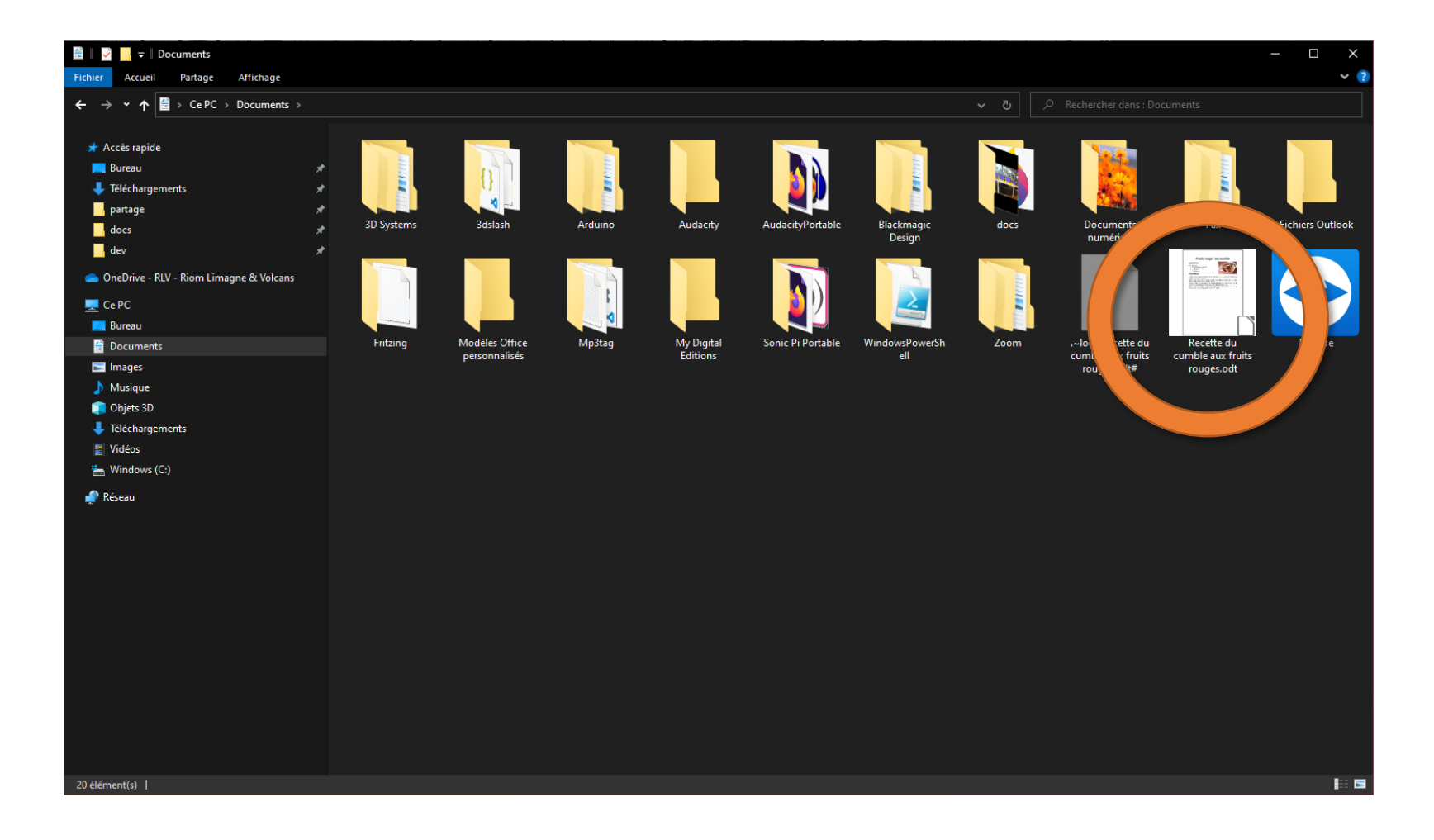

#### 3.2. Exporter le document en PDF Cliquer sur le bouton « Export direct au format PDF »

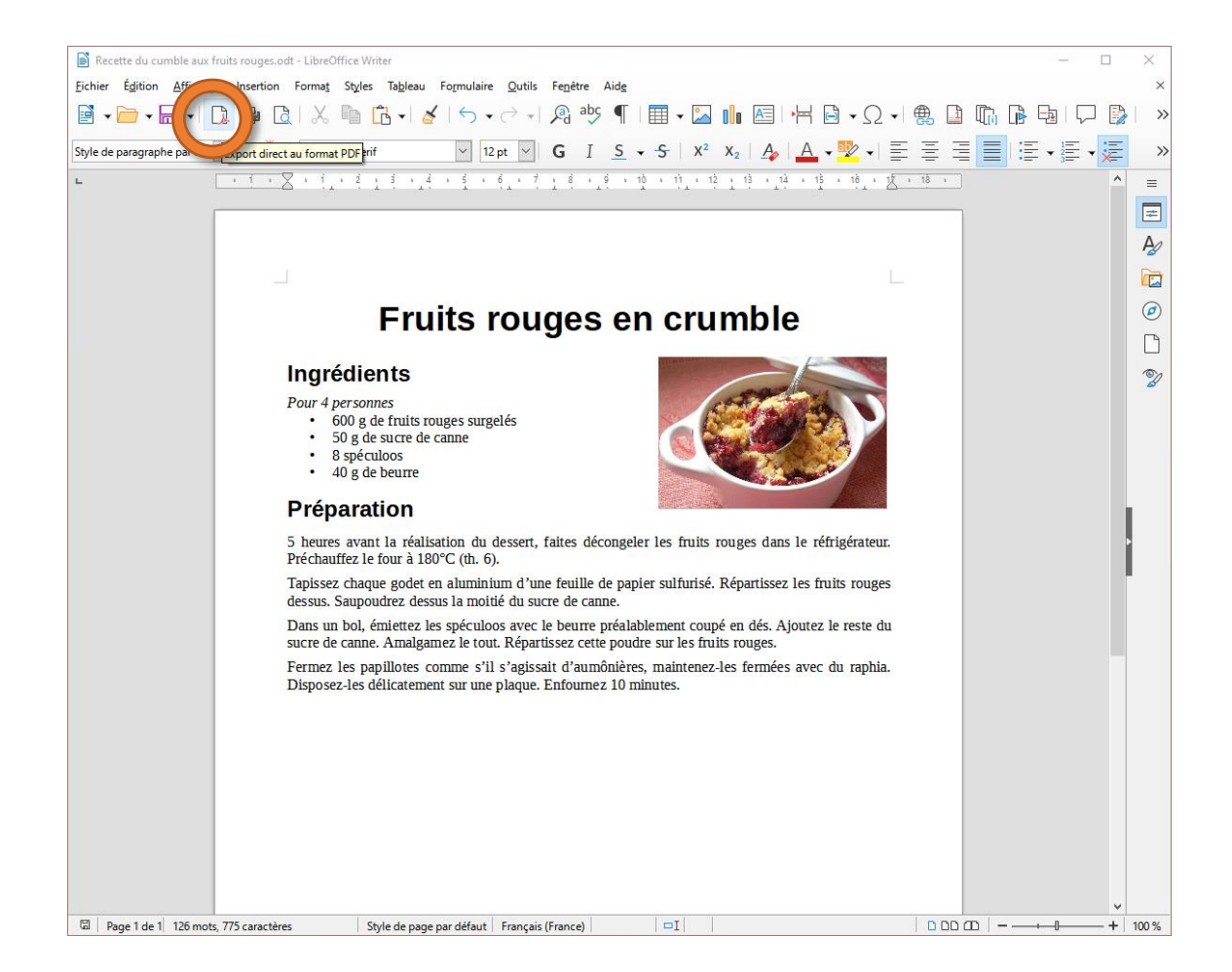

### 3.2. Exporter le document en PDF

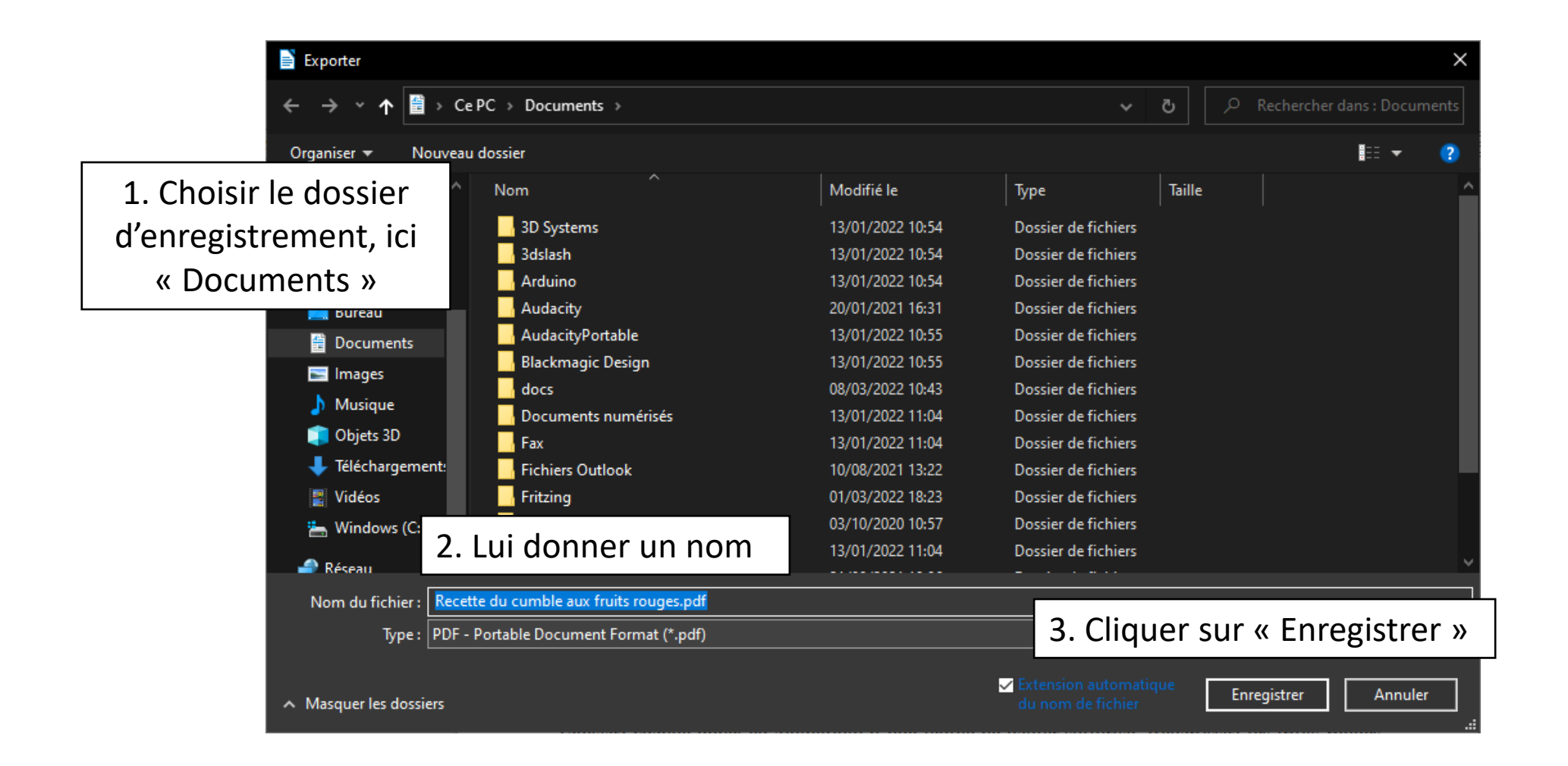

#### 3.2. Voici le document exporté !

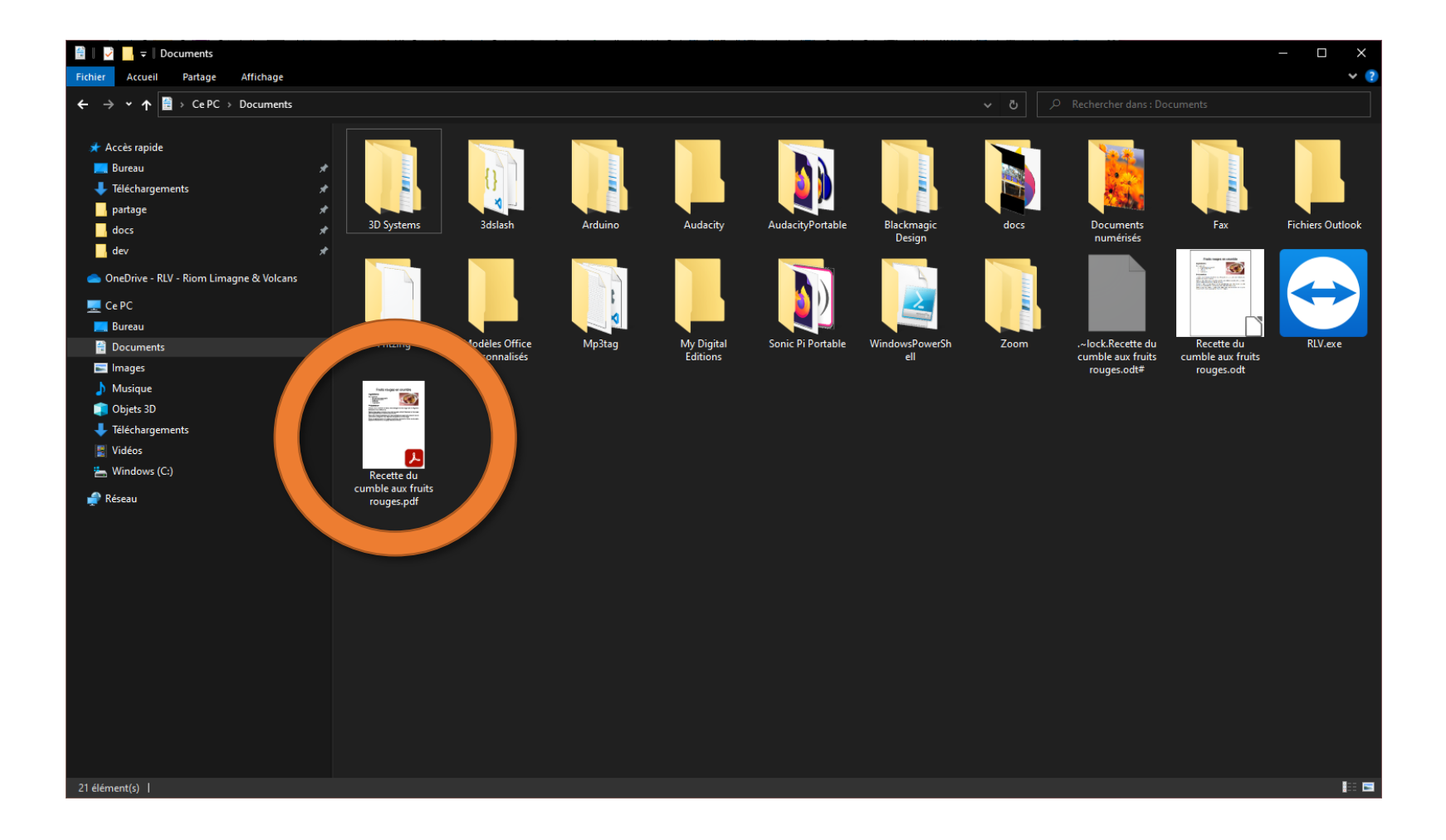